# 1. Общие сведения об Octave. Установка Octave на компьютер

Octave — высокоуровневый интерпретируемый язык программирования, предназначенный для решения задач вычислительной математики.

Остаче представляет интерактивный командный интерфейс (интерпретатор Octave), реализованный в ОС Windows и Linux, для решения задач вычислительной математики. Интерпретатор Octave запускается из терминала OC Linux или из его порта в Windows. После запуска Octave пользователь видит окно интерпретатора Octave (см. рис. 1.1).

```
Файл Правка Вид Терминал Справка
octave-3.2.3:2> a=[1 2 3;4 5 6;8 7 9]
a =
  1
      2
          3
  4
      5
          6
      7
  8
          q
octave-3.2.3:3> inverse(a)
ans =
 -0.33333 -0.33333
                      0.33333
 -1.33333 1.66667 -0.66667
  1.33333 -1.00000
                      0.33333
octave-3.2.3:4> a*ans
ans =
  1.0000e+00 -2.2204e-16
                           1.6653e-16
 -2.2204e-16 1.0000e+00
                            3.3307e-16
 -4.4409e-16 -4.4409e-16
                           1.0000e+00
octave-3.2.3:5>
```

Рисунок *1.1*: Окно интерпретатора *Octave* 

В окне интерпретатора Octave пользователь может вводить, как отдельные команды языка Octave, так и группы команд, объединяемые в программы. Если строка заканчивается символом «;», то результаты на экран не выводятся. Если в конце строки символ «;» отсутствует, то результаты работы выводятся экран (рис. 1.2). Текст в стоке, который идет после символа % является строкой комментария и интерпретатором не обрабатывается<sup>1</sup> (рис. 1.2). Рассмотрим несколько несложных примеров.

ПРИМЕР 1.1. Решить систему линейных алгебраических уравнений (СЛАУ)

$$\begin{cases} 3x_1 + 5x_2 - 7x_3 = 11 \\ 3x_1 - 4x_2 + 33x_3 = 25 \\ 22x_1 - 11x_3 + 17x_3 = 22 \end{cases}$$

Возможны два варианта решения любой задачи в Octave:

- 1. Терминальный режим. В этом режиме последовательно вводятся отдельные команды в окне интерпретатора.
- 2. Программный режим. В программном режиме создается текстовый файл (с расширением .m), в котором хранятся последовательно выполняемые команды

<sup>1</sup> Строки комментариев авторы книги будут использовать для пояснения функций и текстов программ.

Octave. А потом этот текстовый файл (программа на языке Octave) запускается на выполнение в среде Octave.

```
Файл Правка Вид Терминал Справка
    octave-3.2.3:5> a=[1 2 3; 4 5 6;7 8 9] % Это определение матрицы а
    a =
       1
           2
             3
       4
           5
               6
       7
           8
               9
    octave-3.2.3:6> b=[11 21 35; 41 25 16;17 83 93]; % Это определение матрицы
    octave-3.2.3:7> c=a*b % Умножение матриц
    c =
        144
               320
                     346
               707
                     778
        351
        558 1094
                    1210
    octave-3.2.3:8>
              Рисунок 1.2: Использование символов «;» и «%» в Octave
    Для решения СЛАУ в окне интерпретатора Octave последовательно введем следующие
команды (листинг 1.1):
    %Определение матрицы
    %коэффициентов системы линейных уравнений.
    A = [3 5 -7; 3 -4 33; 22 -11 17];
    % Вектор правых частей СЛАУ.
    b=[11; 25; 22];
    «Решение системы методом обратной матрицы.
    x=A^ (−1) *b
    x =
      1.56361
      2.55742
      0.92542
    octave-3.2.3:27> А*х %Проверка.
    ans =
      11.000
      25.000
      22.000
    Листинг 1.1.
    В переменной ans хранится результат последней операции, если команда не содержит
```

знака присваивания. Следует помнить, что значение переменной ans изменяется после каждого вызова команды без операции присваивания. Теперь рассмотрим, как решить эту же задачу в программном режиме. Вызовем любой

текстовый редактор<sup>2</sup>, например gedit, в окне которого последовательно введем следующие команды:

```
A=[3 5 -7;3 -4 33;22 -11 17]
b=[11; 25; 22]
x=A^(-1)*b
A*x
```

<sup>2</sup> Именно текстовый редактор! Не путайте с текстовыми процессорами типа Microsoft Word, OpenOffice.org Writer.

Алексеев Е.Р., Чеснокова О.В. Введение в Остаve

Сохраним введенные команды в виде файла с расширением .m. Например, /home/evgeniy/prim1\_1.m (рис. 1.3). Теперь эту программу необходимо запустить на выполнение из интерпретатора.

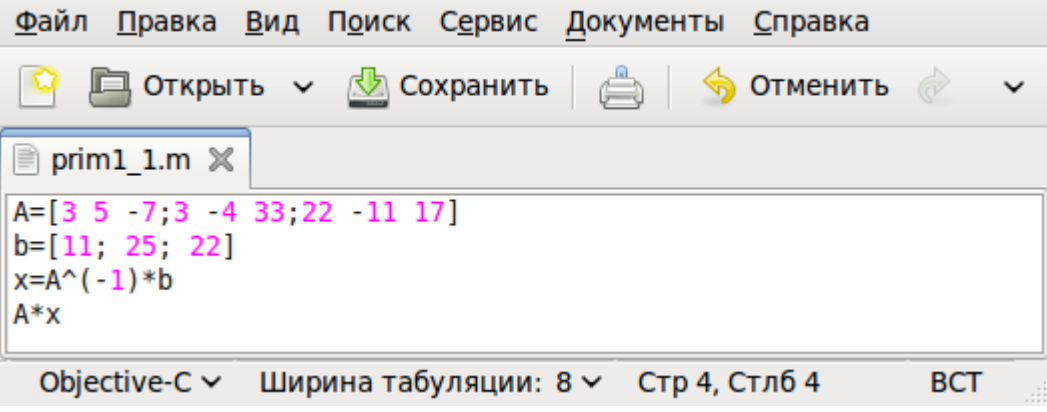

Рисунок 1.3: Программа для решения примера 1.1

Для этого в окне интерпретатора введем команды (листинг 1.2): cd '/home/evgeniy'% Переход в каталог, где хранится программа. prim1\_1 % Запуск программы. Листинг 1.2

Окно интерпретатора примет вид, представленный на рис. 1.4. Просмотрев результаты работы программы, нажав символ q, вернемся в режим ввода команд терминала.

```
<u>Файл Правка Вид Терминал Справка</u>
A =
    3
        5
             -7
    3
        -4
             33
   22 -11
             17
b =
   11
   25
   22
x =
   1.56361
   2.55742
   0.92542
ans =
   11.000
   25.000
   22.000
(END)
                              Рисунок 1.4: Окно терминала
```

ПРИМЕР 1.2. Решить квадратное уравнение  $ax^2 + bx + c = 0$ .

Алексеев Е.Р., Чеснокова О.В. Введение в Octave

Напомним читателю, что корни квадратного уравнения определяют по формулам

$$x_{1,2} = \frac{-b \mp \sqrt{D}}{2a} ,$$

где дискриминант D вычисляется по формуле  $D=b^2-4ac$ . В Octave, как и в большинстве математических пакетов, все математические функции определены сразу как для действительных, так и для комплексных чисел, поэтому нет необходимости в тексте программы проверять знак D. Текст программы решения задачи из примера 1.2 приведён в листинге 1.3.

a=input('a='); % Ввод значения переменной a. b=input('b='); % Ввод значения переменной b. c=input('c=');% Ввод значения переменной c. d=b^2-4\*a\*c; % Вычисление значения дискриминанта. x1=(-b+sqrt(d))/2/a % Вычисление значения x1. x2=(-b-sqrt(d))/2/a % Вычисление значения x2. Листинг 1.3 Для запуска программы на выполнения в окне интерпретатора введем текст: cd '/home/evgeniy'

prim1 2

Здесь, /home/evgeniy — имя папки, где хранится программа, prim1\_2.m — имя файла в папке /home/evgeniy, где хранится листинг 1.3.

Далее пользователь должен ввести значение переменных *a*, *b* и *c*, после чего появятся результаты работы программы (листинг 1.4).

octave-3.2.3:5> prim1\_2
a=2
b=1
c=1
x1 = -0.25000 + 0.66144i
x2 = -0.25000 - 0.66144i
Hueruun 14

Листинг 1.4

```
ПРИМЕР 1.3. Построить графики функций y=sin(x) и z=cos(x) на интервале [-2\pi; 2\pi].
```

Для вычисления значения  $\pi$  в Octave есть встроенная функция без параметров pi(). Для построения графика функций y=sin(x) и z=cos(x) в окне интерпретатора Octave надо ввести следующие команды:

```
x=-2*pi():0.02:2*pi();
y=sin(x);
z=cos(x);
plot(x,y,x,z)
```

Результатом работы команд будет графическое окно с графиками двух функций y=sin(x) и z=cos(x). (рис. 1.5).

Как видно из простейших примеров у Octave достаточно широкие возможности, по синтаксису он близок к Matlab.

Однако, для практического использования Octave интерпретатор не совсем удобен, поэтому были разработаны *профессиональные графические оболочки* для работы с Octave:

- 1. Octave workshop (рис. 1.6) графическая оболочка для работы в ОС Windows.
- 2. QtOctave (рис. 1.7) графическая оболочка для работы в ОС Linux (портирована в OC Windows в виде portable версии).

Рассмотрим процесс установки Octave и графических оболочек на персональный компьютер.

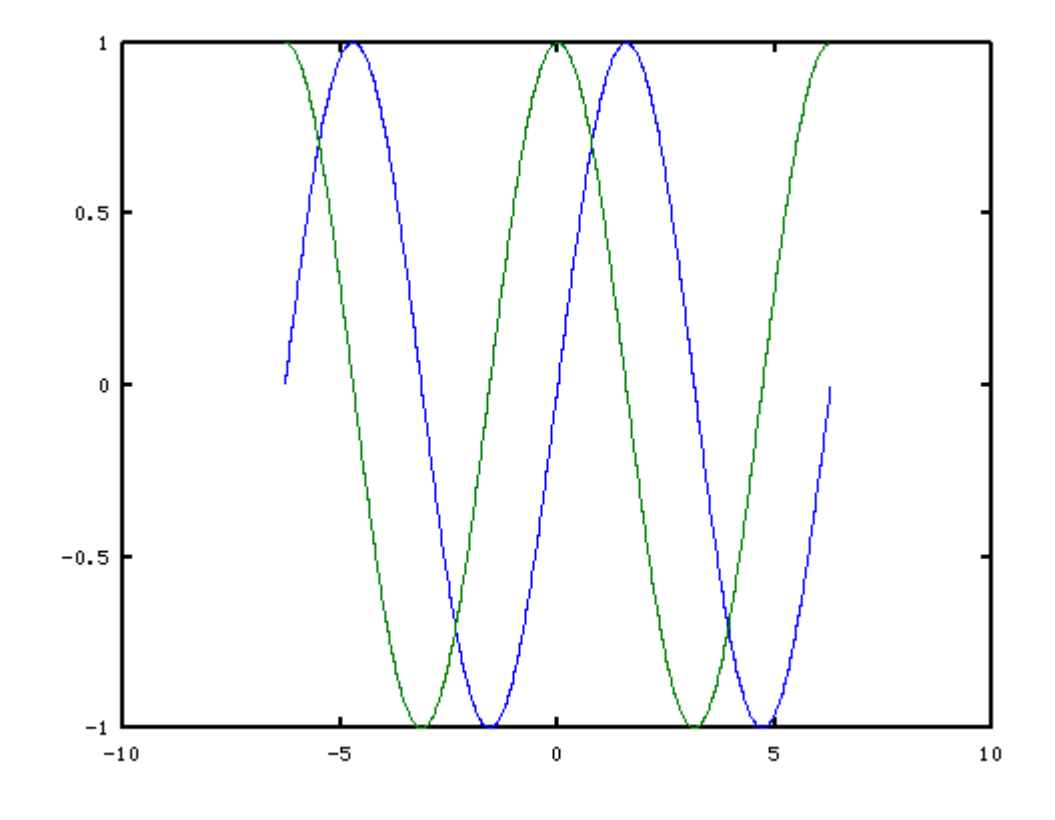

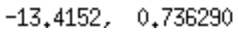

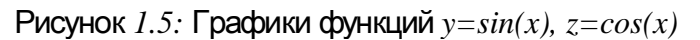

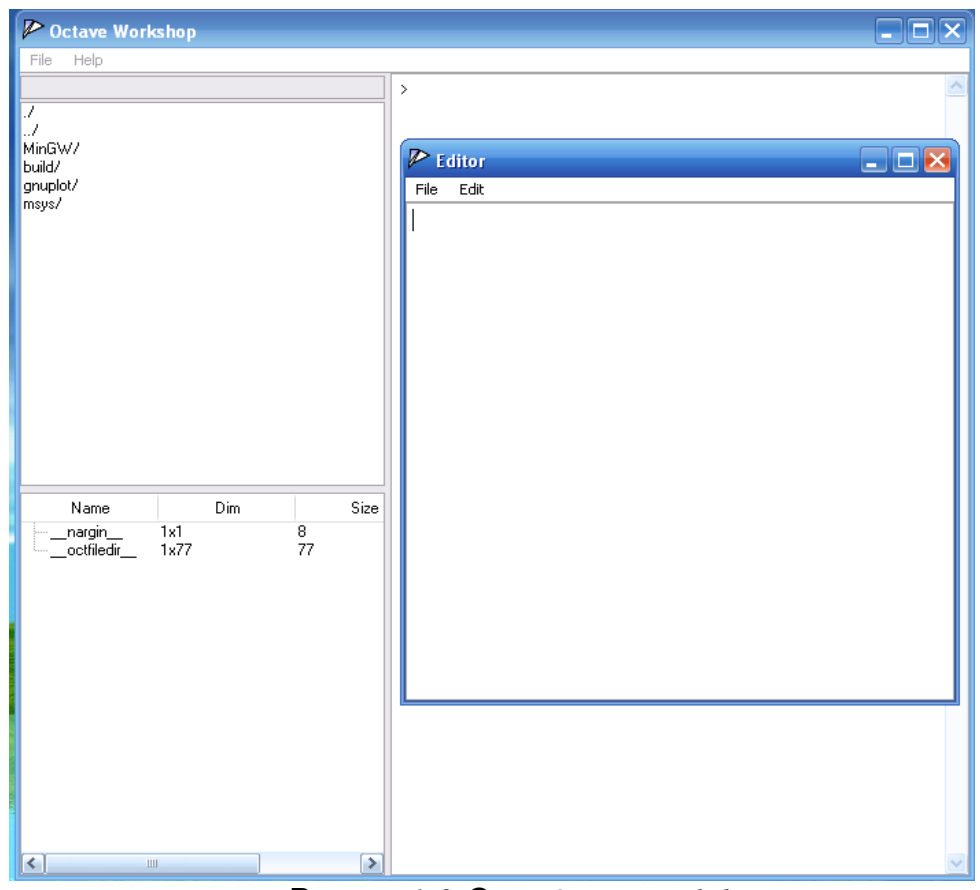

Рисунок 1.6: Окно Octave workshop

#### Алексеев Е.Р., Чеснокова О.В. Введение в Остаче

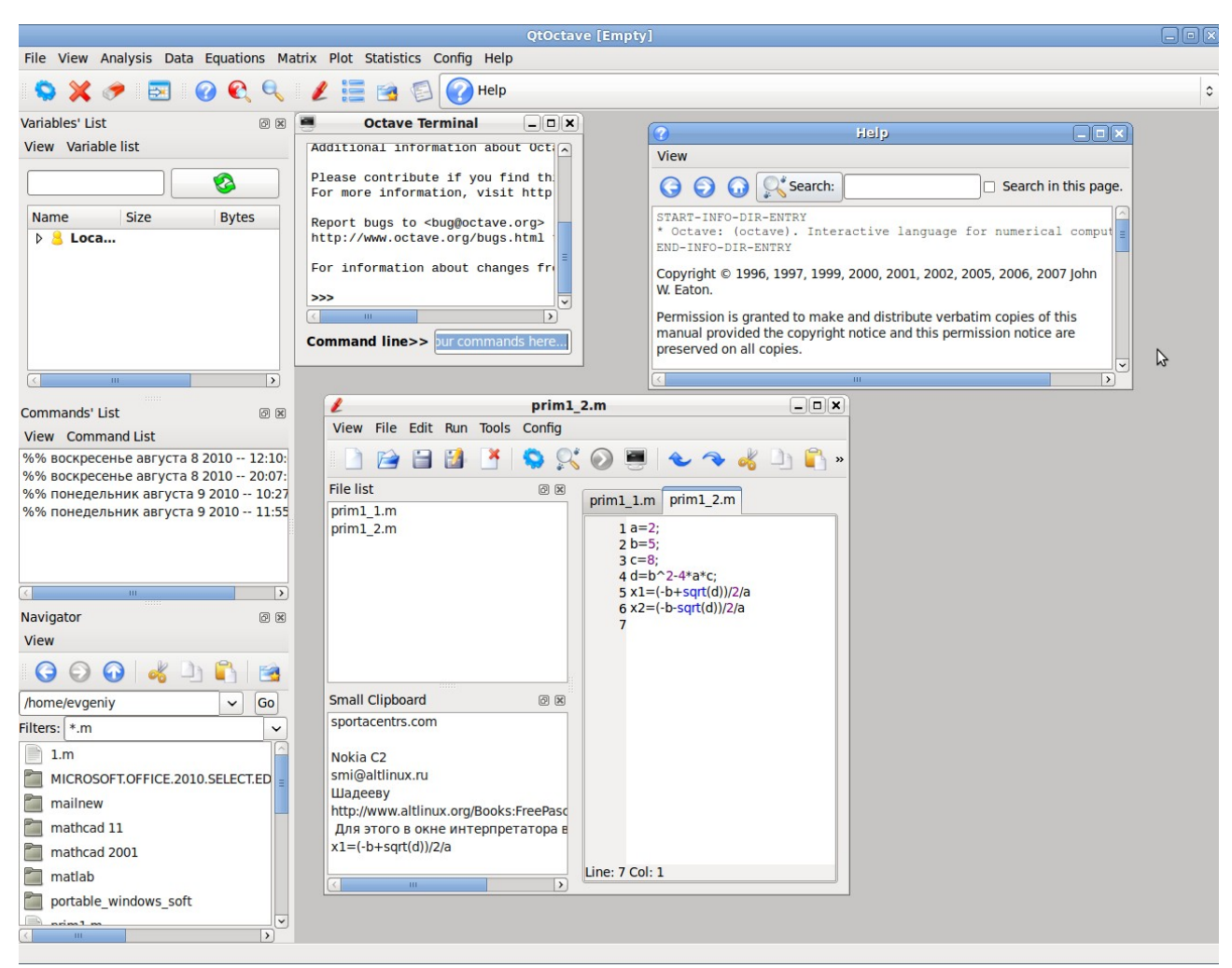

Рисунок 1.7: Окно QtOctave

## 1.1 Установка Octave в Windows

Установка Octave в OC Windows проходит стандартным образом. Необходимо с официального сайта <u>http://www.gnu.org/software/octave/</u> скачать Windows-версию программы (<u>http://www.gnu.org/software/octave/download.html</u>) и принятым в Windows способом установить ее.

На первом этапе нужно выбрать папку для установки программы(рис. 1.8). На следующем этапе — определить правильно ли выбрана платформа (параметр — ATLAS Libraries), под которую будет оптимизирована программа Octave (рис. 1.9), и на этом же этапе выбрать пакеты расширений (параметр Octave Forge), которые будут установлены вместе с программой (рис. 1.10). В результате будет установлен текстовый редактор Niotepad++, интерпретатор Octave, пакеты расширений, англоязычная документация по Octave. Принципы работы с интерпретатором описаны ранее.

Существует и графическая оболочка (среда) для работы с Octave – Octave Workshop (рис. 1.6). Программу можно скачать с официального сайта

http://www.unige.ch/math/folks/loisel/www.math.mcgill.ca/loisel/octave-workshop/Octave.Workshop.Installer.exe.

Ее установка проходит стандартным для Windows способом. В состав программы Octave Workshop входит графическая оболочка, сам интерпретатор Octave и некоторые пакеты расширений.

## Алексеев Е.Р., Чеснокова О.В. Введение в Остаче

| 🕞 GNU Octave 3.2.4 Setup                                                                                                    |                            |
|----------------------------------------------------------------------------------------------------|----------------------------|
| <b>Choose Install Location</b><br>Choose the folder in which to install GNU Octave 3.2.4.                                                                                                    |                            |
| Setup will install GNU Octave 3.2.4 in the following folder. To install in a different fol<br>Browse and select another folder. Click Next to continue.<br>It is highly recommended to install Octave into a folder WITHOUT spaces. Otherwise<br>packages using Octave's package manager will not be possible! | der, click<br>e installing |
| Destination Folder           C:\Octave\3.2.4_gcc-4.4.0         Browse.                                                                                                    |                            |
| Space required: 335.9MB<br>Space available: 27.6GB                                                                                                    |                            |
| Nullsoft Install System v2.45                                                                                                    | Cancel                     |
| Рисунок 1.8: Установка Octave. Выбор папки для устано                                                                                                    | ОВКИ.                      |
| 🗑 GNU Octave 3.2.4 Setup                                                                                                    |                            |
| Choose Components<br>Choose which features of GNU Octave 3.2.4 you want to install.                                                                                                    |                            |
| Review the components that will be installed. Click Install to start the installation.                                                                                                    |                            |

| Review the components that<br>will be installed.<br>MIND: The appropriate<br>ATLAS Libraries for this<br>machine have already been<br>selected by the installer.<br>CHANGE ONLY WITH<br>CAUTION<br>Space required: 335.9MB | Generic<br>Generic<br>Generic<br>Generic<br>Generic<br>Generic<br>MMX (PII)<br>SSE (PIII)<br>SSE (PIII)<br>SSE (P4) |
|----------------------------------------------------------------------------------------------------|----------------------------------------------------------------------------------------------------|
| Nullsoft Install System v2,45                                                                                                    | Cancel                                                                                                    |
|                                                                                                    |                                                                                                    |

Рисунок 1.9: Установка Octave. Выбор архитектуры процессора.

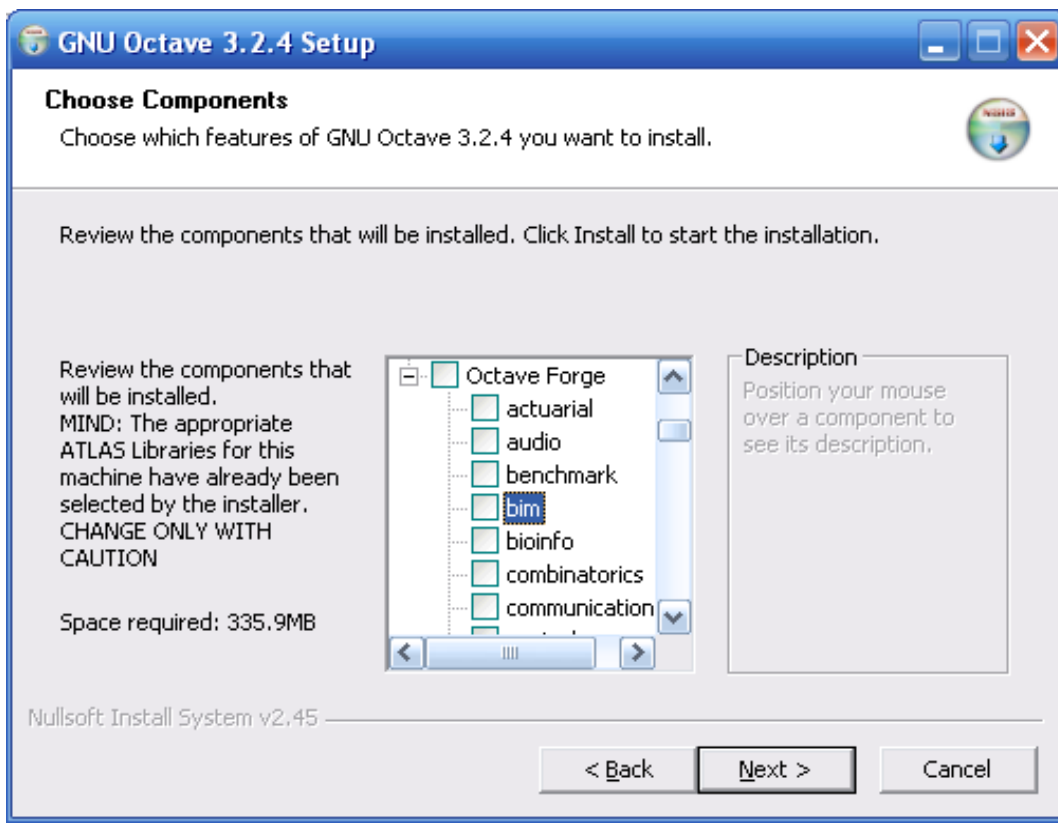

Рисунок 1.10: Установка Octave. Выбор паке тов расширений.

Наиболее мощной графической оболочкой для работы с Octave является программа QtOctave, которая разработана для OC Linux. Она портирована в OC Linux в виде portableверсии, которую можно скачать по адресу <u>http://qtoctave.wordpress.com/download</u> (https://forja.rediris.es/frs/download.php/433/qtoctave0.6.8 octave2.9.15 Portable win32.zip).

Программу нужно разархивировать и запустить файл qtoctave.exe. Окно QtOctave в OC Windows представлено на рис.1.11.

## 1.2 Установка Octave в Linux

Математический пакет Octave разрабатывался для OC Linux и поэтому именно в OC Linux, пользователь получит возможность полноценно работать с Octave и использовать все возможности пакета.

Установка в современных дистрибутивах Linux осуществляется стандартным образом, например, через менеджер пакетов Synaptic (рис. 1.12). В менеджере пакетов Synaptic нужно щелкнуть по кнопке **Найти**, и в строке поиска ввести: *octave*. В результате поиска пользователю будет предложен список, в котором нужно выбрать *qtoctave* (графическая оболочка для работы с Octave), *octave3.2* (интерпретатор Octave), *octave3.0-doc* (документация по Octave на английском языке в формате pdf), octave3.0-htmldoc (документация по Octave на английском языке в формате pdf), octave3.0-htmldoc (документация по Octave на английском языке в формате pdf), octave3.0-htmldoc (документация по Octave на английском языке в формате pdf), octave-optim и многие другие)<sup>3</sup>. Процесс установки начнется после щелчка по кнопке **Применить**. Время установки будет зависит от количества выбранных пакетов и скорости Интернет-соединения. После установки в группе программ **Программирование и Наука** появятся ярлыки программ **GNU Octave** (интерпретатор Octave) и **QtOctave** (графическая оболочка Octave).

<sup>3</sup> Номера версий 0.6.8, 3.0, 3.2 в именах файлов или именах пакетов являлись текущими на момент написания книги. Когда книга выйдет номера могут быть другими.

| File View Analysis Data Equations Matrix Plot Statistics Config Help   Variable List                                                                                                    | 🗖 QtOctave                               |                                                                                                    | ×   |
|----------------------------------------------------------------------------------------------------|------------------------------------------|----------------------------------------------------------------------------------------------------|-----|
| Veriable List     Veriable List     Images   Images   I                                                                                                    | File View Analysis Data Equations Matrix | Plot Statistics Config Help                                                                                                    |     |
| Veriable List S ×   Editor S ×   Commands' History S ×     Name Size   Bytes New*     Image: Size   Navigator   S ×     Terminal     C:/Program Files/qtoctave-0.7.2   Go   Filters: *.m   Image: Size   remus   octave_doc   qtoctave_doc   qtoctave_doc   ctive: I > cotave: 2>     >>     Image: Size     Size     Bytes     Terminal     C:/Program Files/qtoctave-0.7.2     Go   Filters: *.m     Point information about changes from previon  MSYS shell available (C:)Program Files/qtoctave-doc   ottave_doc   qtoctave_doc     Size: *.m     Size: *.m     Point information about changes from previon    MSYS shell available (C:)Program Files/qtoctave-doc    MSYS shell available (C:)Program Files/qtoctave-doc    S                                                                                                    | S 🛠 🛷 🔝 🕜 🕄 🖓                            | 1 🗄 🗟                                                                                                    |     |
| Name   Size   Bytes   Ciprogram   Files:   *.m   Files:   *.m   Files:   *.m   Files:   *.m   Files:   *.m   Files:   *.m   Files:   *.m   Files:   *.m   Files:   *.m   Files:   *.m   Files:   *.m   Files:   *.m   Files:   *.m   Files:   *.m   Files:   *.m   File:   *.m   File:   *.m   *.m   *.m   *.m   *.m   *.m   *.m   *.m   *.m   *.m   *.m   *.m   *.m   *.m   *.m   *.m   *.m   *.m   *.m   *.m   *.m   *.m   *.m   *.m   *.m   *.m   *.m   *.m   *.m   *.m   *.m   *.m   *.m   *.m   *.m   *.m   *.m   *.m   *.m   *.m   *.m   *.m   *.m   *.m   *.m   *.m                                                                                                    | Variable List 🗗 🕹                        | Editor 🗗 🗙 Commands' History                                                                                                    | 5 × |
| Name Size Bytes     Images   menus   octave_doc     report bugs to <bug@octave.org> (but f     Printers:     *.m     Report bugs to <bug@octave.org> (but f     Printers:     *.m     Printers:     *.m     Printers:     *.m     Point bugs to <bug@octave.org> (but f     Printers:     *.m     Printers:     *.m     Point bugs to <bug@octave.org> (but f     Printers:     *.m     Printers:     *.m     *</bug@octave.org></bug@octave.org></bug@octave.org></bug@octave.org>                                                                                                    | <b>O</b>                                 | 🗋 😭 🗃 🎲 💥 🤝 🔹                                                                                                    |     |
| Images   Images   Images <td>Name Size Bytes</td> <td>New*</td> <td></td>                                                                                                    | Name Size Bytes                          | New*                                                                                                    |     |
| Navigator         Navigator         Image:         C:/Program Files/qtoctave-0.7.2         Image:         Image:                                                                                                    | iæ- 🤔 Local u<br>iæ- 🧙 Functi            | 1                                                                                                    |     |
| Navigator       Image: C:/Program Files/qtoctave-0.7.2         C:/Program Files/qtoctave-0.7.2       Go         Filters:       *.m         images       menus         octave       octave         octave_doc       - Use `pkg list' to see a list of installed pare         qtoctave_doc       - Graphics backend: gnuplot.         octave:       >> Insert your commands here                                                                                                    |                                          |                                                                                                    |     |
| C:/Program Files/qtoctave-0.7.2       Go         Filters:       *.m         images       menus         octave       octave         octave_doc       qtoctave_doc         qtoctave_doc       Graphics backend: gnuplot.         octave:       >>         Images       Images         Images       Images         Images       Go         For information about changes from previx         - Use `pkg list' to see a list of installed par         - Graphics backend: gnuplot.         octave:       Images         Images       Images         Images       Images                                                                                                    |                                          |                                                                                                    |     |
| C:/Program Files/qtoctave-0.7.2 Go<br>Filters: *.m<br>images<br>menus<br>octave<br>octave<br>qtoctave_doc<br>qtoctave_doc<br>MSYS shell available (C:/Program Files/q<br>Go<br>C:/Program Files/q<br>C:/Program Files/q<br>C:/Program | G O 🕢 💰 🗋 😫 🔄                            | Terminal Ø                                                                                                    |     |
|                                                                                                    | C:/Program Files/qtoctave-0.7.2          | Report bugs to<br>bug@octave.org> (but f<br>http://www.octave.org/bugs.html to learr<br>For information about changes from previx<br>- Use `pkg list' to see a list of installed par<br>- MSYS shell available (C:\Program Files\q =<br>- Graphics backend: gnuplot.<br>octave:1>octave:2> |     |

Рисунок 1.11: Окно QtOctave под управлением ОС Windows

|                                |                | Менеджер           | пакетов Sy    | naptic          |                                  | _ <b>_ _ ×</b>         |
|--------------------------------|----------------|--------------------|---------------|-----------------|----------------------------------|------------------------|
| <u>Файл Правка Пакет Н</u> аст | гройки         | 1 <u>С</u> правка  |               |                 |                                  |                        |
| 🔁 戻<br>Обновить Отметить для   | обнов          | оления Применит    | ь Свойст      | ва              | оиск                             | <b>Р</b><br>Іайти      |
| Bce                            | C              | Пакет              | У             | становленная в  | Последняя верси                  | Описание               |
| Администрирование сист         | 1 <sup>2</sup> | 2vcard             |               |                 | 0.5-3                            | perl script to convert |
| Администрирование сист         | P              | 3270-common        |               |                 | 3.3.7p7-1build2                  | Common files for IBM   |
| Администрирование сист         | 1              | 3dchess            |               |                 | 0.8.1-16                         | 3D chess for X11       |
| Администрирование сист         | 1 <sup>2</sup> | 4g8                |               |                 | 1.0-3                            | Packet Capture and II  |
| Базовая система (universe      | 1              | 6tunnel            |               |                 | 0.11rc2-2                        | TCP proxy for non-IPv  |
| Базы данных                    | B              | 9base              |               |                 | 1:4-1                            | Plan 9 userland tools  |
| Базы данных (universe)         |                | Omonu              |               |                 | 107                              | Croates V manus from   |
| Библиотеки                     |                |                    |               |                 |                                  |                        |
| Библиотеки (multiverse)        | fia            |                    | Найти         |                 |                                  |                        |
| Библиотеки (universe)          |                | Найти              | octave        |                 |                                  |                        |
| Библиотеки - Разработка        |                | TIGHT II.          | occure        |                 | 2                                |                        |
| Библиотеки - Разработка        |                | Заглядывать в:     | Название      |                 | 0                                |                        |
| Библиотеки - Разработка 🕑      |                |                    |               |                 |                                  |                        |
|                                |                |                    | Отмен         | ить 👰 Найт      | и                                |                        |
| <u>Р</u> азделы                |                |                    |               |                 |                                  |                        |
| <u>С</u> остояние              |                |                    |               |                 |                                  |                        |
| Происхождение                  |                |                    |               |                 |                                  |                        |
| Специальные фильтры            |                |                    |               |                 |                                  |                        |
| <u>Р</u> езультаты поиска      |                |                    |               |                 |                                  |                        |
| 30190 пакетов в списке, 1611   | устан          | овлено, 0 с ошибка | ами. О для ус | тановки/обновле | ения, <mark>0 для у</mark> дален | ния                    |

Рисунок 1.12: Окно менеджера паке тов Synaptic

### 1.3 Графическая оболочка QtOctave

После запуска QtOctave на экране появляется основное окно приложения (рис. 1.13). Это окно содержит *меню*, *панель инструментов* и *рабочую область* **Octave Trrminal**. Окно может иметь другой внешний вид, в зависимости от настроек пользователя.

| 🙄 File View Analysis Data Equations Matrix Plot Statistics Config Help                                                                                                    | - Ø × |
|----------------------------------------------------------------------------------------------------|-------|
| = 🤝 💥 🥟 = 🔜 = 🕜 🜊 🔍 = 🗶 🔚 🗃 🐔 🖾 Octave Terminal                                                                                                    | ~     |
| Starting Octave<br>GNU Octave, version 3.2.3<br>Copyright (C) 2009 John W. Eaton and others.<br>This is free software; see the source code for copying conditions.<br>There is ABSOLUTELY NO WARRANTY; not even for MERCHANTABILITY or<br>FITNESS FOR A PARTICULAR PURPOSE. For details, type `warranty'. |       |
| Octave was configured for "i486-pc-linux-gnu".                                                                                                    |       |
| Additional information about Octave is available at http://www.octave.org.                                                                                                    |       |
| Please contribute if you find this software useful.<br>For more information, visit http://www.octave.org/help-wanted.html                                                                                                    |       |
| Report bugs to <bug@octave.org> (but first, please read<br/>http://www.octave.org/bugs.html to learn how to write a helpful report).</bug@octave.org>                                                                                                    |       |
| For information about changes from previous versions, type `news'.                                                                                                    |       |
| >>>                                                                                                    |       |
| Command line>>                                                                                                    |       |
|                                                                                                    |       |
| Рисунок 1.13. Окно QtOctave                                                                                                    |       |

Признаком того, что система готова к работе, является наличие знака приглашения >>>. Ввод команд осуществляется с клавиатуры в командной строке **Command line**. Нажатие клавиши **Enter** заставляет систему выполнить команду и вывести результат, например, так как показано на рис. 1.14.

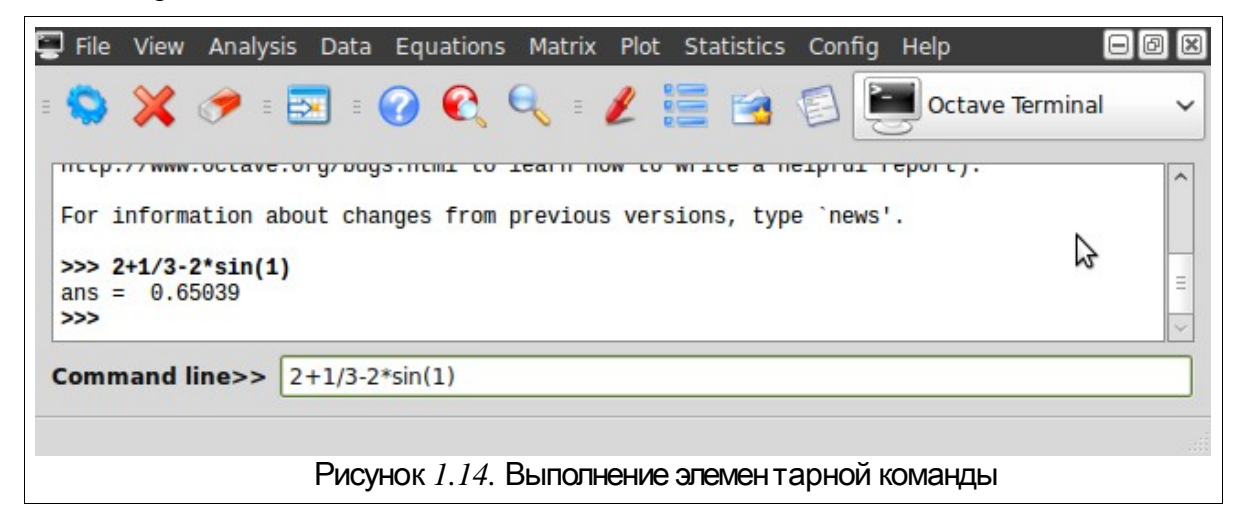

Понятно, что все выполняемые команды не могут одновременно находится в поле зрения пользователя. Поэтому, просмотреть ту информацию, которая покинула видимую часть окна можно, если воспользоваться стандартными средствами просмотра информации, например, полосами прокрутки или клавишами перемещения курсора **Page Up**, **Page Down**.

Клавиши 1 и 1 позволяют вернуть в командную строку ранее введенные команды или

другую входную информацию, так как вся эта информация сохраняется в специальной области памяти. Так, если в пустой активной командной строке нажать клавишу ↑, то появится последняя вводимая команда, повторное нажатие вызовет предпоследнюю и так далее. Клавиша ↓ выводит команды в обратном порядке.

Таким образом, можно сказать, что вся информация в рабочей области находится в зоне просмотра. Важно знать, что в зоне просмотра нельзя ничего исправить или ввести. Единственная допустимая операция это выделение информации с помощью мыши и копирование ее в буфер обмена, например, для дальнейшего помещения в командную строку.

В командной строке действуют элементарные приемы редактирования:

- → перемещение курсора вправо на один символ;
- - перемещение курсора влево на один символ;
- Ноте перемещение курсора в начало строки;
- End перемещение курсора в конец строки;
- Del удаление символа после курсора;
- Backspace удаление символа перед курсором.

Кроме того, существуют особенности ввода команд. Если команда заканчивается точкой с запятой «;», то результат ее действия не отображается в рабочей области. В противном случае, при отсутствии знака «;», результат действия команды сразу же выводится в рабочую область (рис. 1.15).

| 📮 File                  | View                      | Analysis                     | Data    | Equations | Matrix  | Plot  | Stat  | tistics | Confi | ig Hel           | р      |          | - 0 X |
|-------------------------|---------------------------|------------------------------|---------|-----------|---------|-------|-------|---------|-------|------------------|--------|----------|-------|
| •                       | ×                         | 🥟 = 🗄                        |         | ) 🔍       | Q =     | 2     |       |         | 8     | <mark>e o</mark> | Octave | Terminal | ~     |
| >>> 5<br>>>> 5<br>ans = | 5.7-co<br>5.7-co<br>= 5.5 | s(1.3)/2;<br>s(1.3)/2<br>663 | 1       |           |         |       |       |         |       |                  |        |          |       |
| Comm                    | nand I                    | line>> [                     |         |           |         |       |       |         |       |                  |        |          |       |
|                         |                           | P۷                           | сунок . | 1.15. При | имеры і | выво, | да ре | езуль   | тато  | В ВЫЧ            | ислен  | ий       | ii    |

Работа в среде QtOctave может осуществляться в так называемом программном режиме. В этом случае в командной строке указывается имя программы, составленной из управляющих команд и функций Octave и имеющей расширение .m. Это достаточно удобный режим, так как он позволяет сохранить разработанный вычислительный алгоритм в виде файла и повторять его при других исходных данных и в других сеансах работы.

*Выполнить команды* Octave, хранящиеся в файле с расширением .m позволяет команда главного меню File / Run an Octave Script. Эта команда продублирована кнопкой в панели инструментов и открывает окно диалога, представленное на рис. 1.16.

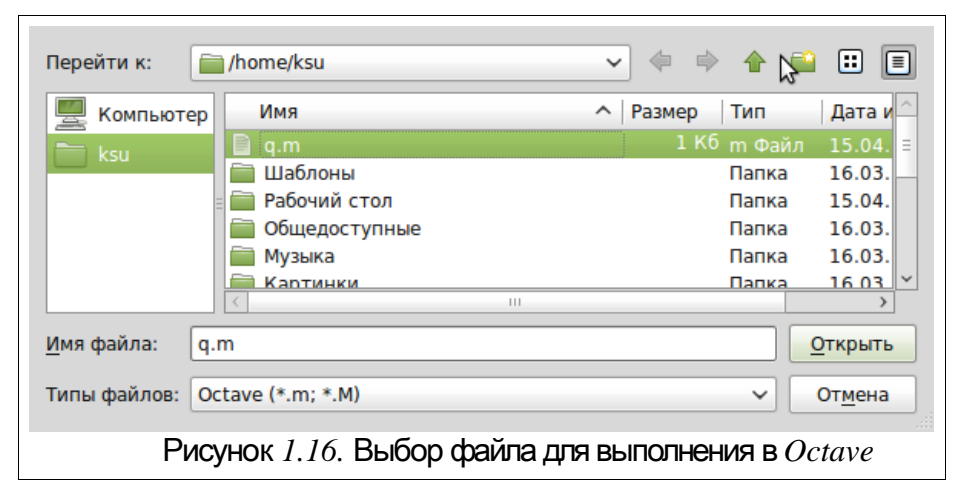

Смена текущей директории осуществляется командой File / Change Directory. Команда также открывает диалоговое окно, предназначенное для выбора нового каталога.

Выход из программы выполняет команда File / Quit.

*Очистить рабочую область* от введенных ранее команд можно, обратившись к пункту меню **View** / **Clear Nerminal.** Команда продублирована кнопкой в виде ластика на панели инструментов.

Команда View / Dock Tools / Variable List открывает окно показанное на рис. 1.17. Здесь пользователю доступны значения всех переменных, вычисленные в течение текущей сессии. Они сохраняются в специально зарезервированной области памяти и при желании, определения всех переменных и функций, входящих в текущую сессию, можно сохранить на диске в виде файла.

|      |         |      | <b>9</b> |     |
|------|---------|------|----------|-----|
| Name | 9       | Size | Bytes    | -   |
| = 8  | Local . | ••   |          |     |
|      | С       | 3x4  | 96       | :   |
|      | F       | 1x1  | 8        |     |
|      | G       | 3x3  | 72       | - F |
|      | н       | 3x1  | 24       |     |
|      | К       | 1x1  | 8        |     |
|      | M       | 3x3  | 72       |     |
|      | Х       | 1x9  | 72       |     |
|      | ans     | 1x1  | 8        |     |
|      | с       | 3x1  | 24       |     |
|      | dirlist | 1x2  | 11       |     |
|      | err     | 1x1  | 8        | ·   |
| <    |         | 111  |          | >   |

Окно представленное на рис. 1.18 содержит список выполненных команд и открывается командой View / Dock Tools / Command List.

| View Command List                           |   |
|---------------------------------------------|---|
| y=(Sqrt(x)+1)*(Sqrt(x)-1)+(x-1)*(x-1)*(x-1) | ^ |
| expand(y)                                   |   |
| collect(y,'x')                              | H |
| collect(y,x)                                | E |
| collect(ans,x)                              | H |
| numden(1/2)                                 |   |
| [a,b]=numden(1/2)                           |   |
| y=a/b;                                      |   |
| [a,b]=numden(y)                             |   |
| numden(y)                                   |   |
| y=3/4;                                      |   |
| numden(y)                                   |   |
| x = sym(x')                                 |   |
| $a = s_{i} m \left( a^{i} \right)$          | ~ |
|                                             |   |
| Рисунок 1.18. Список выполненных            |   |
| команд                                      |   |
|                                             |   |

Выполнить поиск, просмотр, открытие файлов и каталогов, осуществить смену текущей директории, установить путь к файлу и так далее можно в окне показанном на рис. . Это окно появится если выполнить команду View / Dock Tools / Navigator.

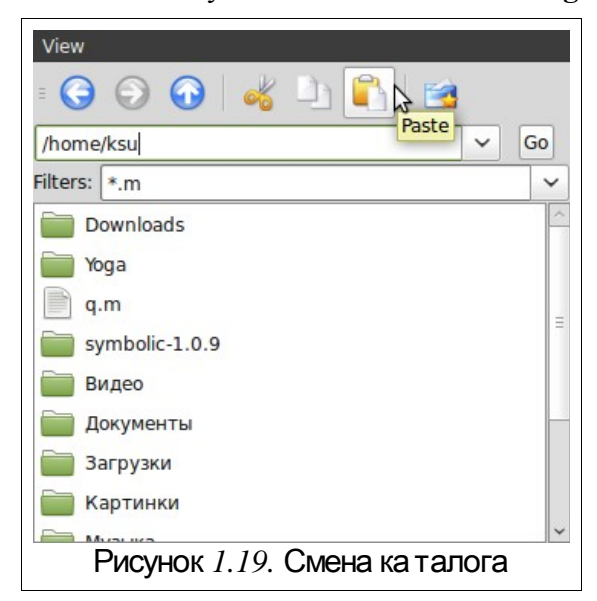

Текстовый редактор в QtOctave вызывает команда View / Dock Tools / Editor.

Ввод текста в окно редактора осуществляется по правилам принятым для команд Octave. Рис. 1.20 содержит пример ввода команд для решения биквадратного уравнения  $2x^4-9x^2+4=0$ . Не трудно заметить, что точка с запятой «;» ставится после тех команд, которые не требуют вывода значений.

Для *сохранения введенной информации* необходимо выполнить команду File / Save из главного меню редактора. Если информация сохраняется впервые, то появится окно Save file As....

*Выполнить команды*, набранные в текстовом редакторе, может команда меню редактора **Run** / **Run**. Кроме того, как было сказано выше, можно набрать имя созданного в текстовом редакторе файла в командной строке и нажать ENTER.

Все эти действия приведут к появлению в рабочей области результатов вычислений, как видно на рис. 1.20.

|                                                                                                    | Octave Terminal                     | _ <b>_ _ X</b> | 1                                                                                                    | New                                                                                                    |   |
|----------------------------------------------------------------------------------------------------|-------------------------------------|----------------|----------------------------------------------------------------------------------------------------|----------------------------------------------------------------------------------------------------|---|
| <pre>&gt;&gt; a=2;b=-9;c=<br/>i=b^2 - 4*a*c;<br/>i1=(-b+sqrt(D))<br/>i2=(-b-sqrt(D))<br/>i1=sqrt(y1)<br/>i3=sqrt(y2)<br/>i4=-sqrt(y2)<br/>i4=-sqrt(y2)<br/>i4=-sqrt(y2)<br/>i3=sqrt(y2)<br/>i4=-sqrt(y2)<br/>i3=sqrt(y2)<br/>i4=-sqrt(y2)<br/>i3=sqrt(y2)<br/>i4=-sqrt(y2)<br/>i4=-sqrt</pre> | -4;<br>//2/a;<br>//2/a;<br>11<br>11 |                | View File Edit Run<br>File list © X<br>biq.m<br>Small Clipboard © X<br>ЗАДАЧА 8.10. Вычи<br>Листинг 6.101 сод<br>Этот же интеграл (<br>В задаче 8.9<br>x=2:5; | Tools Config         Image: Second system         biq.m         1 a=2:b=-9;c=4;<br>2 D=b^2 - 4*a*c;<br>3 y1=(-b+sqrt(D))/2/a;<br>4 y2=(-b-sqrt(D))/2/a;<br>5 x1=sqrt(y1)<br>6 x2=-sqrt(y1)<br>7 x3=sqrt(y2)<br>8 x4=-sqrt(y2)<br>9 | * |
| ommand line>                                                                                                    | >                                   |                | y=sqrt(2*x-1);                                                                                                    | Line: 1 Col: 9                                                                                                    |   |

Отметим, что текстовый редактор имеет возможность работы с множеством окон и обладает принятыми для текстовых редакторов приемами редактирования, на которых подробно мы останавливаться не будем.

Выйти из режима редактирования, можно просто закрыв окно или командой File / Close. Открывает ранее созданный фал команда главного меню редактора File / Open.

Окна, представленные на рис. 1.17 - 1.20, обладают общим свойством. Команды View / Show inside of main window и View / Show outside of main window позволяют выводить окна внутри основного окна QtOctave (рис. 1.7) и за его пределами, соответственно.

Управлять положением окон в среде QtOctave можно командой View / Windows Layout. А команда View / Show позволяет отображать или удалять кнопки на панели инструментов.

Далее представлено краткое описание других пунктов главного меню QtOctave:

- Analysis решение некоторые задачи матанализа (интегрирование и решение обыкновенных дифференциальных уравнений);
- Data работа с матрицами (ввод, форматированный ввод, ввод из файла, запись в файл);
- Equations решение линейных и нелинейных уравнений;
- Matrix действия над матрицами (сложение, вычитание, умножение, транспонирование, инвертирование, вычисление определителя);
- Plot работа с графикой (построение двумерных и трехмерных графиков, форматирование графической области, запись графического изображения в файл);
- Statistics вычисление некоторых статистических функций;
- Config настройка конфигурации системы, установка пакетов расширений;
- Help справочная информация.